Ogólne informacje

Ten przewodnik opisuje sposób, w jaki należy importować, a następnie konwertować dane z aplikacji WeedMaps w programie Agrinavia Map.

Konieczna jest instalacja programu Agrinavia Map na komputerze w wersji nie wcześniejszej niż 14306.

## Import danych z WeedMaps

Dane z WeedMaps można zaimportować korzystając z menu:

Dane -> Import danych z WeedMaps

**Uwaga:** pole, dla którego dane chcemy zaimportować, musi być widoczne na mapie w Agrinavia Map

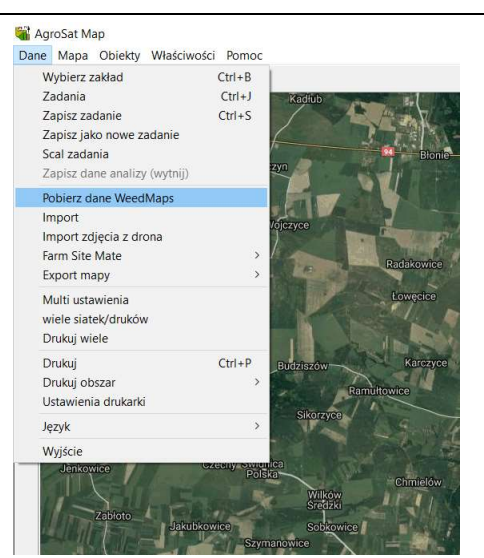

W oknie dialogowym należy wpisać identyfikator ID (unikalny numer, otrzymany razem z kamerą)

Następnie należy wpisać/wybrać datę, sprzed której importujemy dane

Kod zadania oraz Informacja o zadaniu – służą do opisu zadania

**Rok zbiorów** powinien być rokiem, w którym dane zostały zarejestrowane

Wybierz **OK** aby rozpocząć importowanie danych.

| Weed Maps                | ×                      |
|--------------------------|------------------------|
| Pobierz z gospodarstwa n | r                      |
| Pobierz najnowsze przed  | 19.07.2018             |
| Kod zadania              | Weed data              |
| Informacja o zadaniu     | Weed import 19-07-2018 |
| Rok zbiorów              | 2018                   |
| <u>0</u> K               | Anuluj                 |

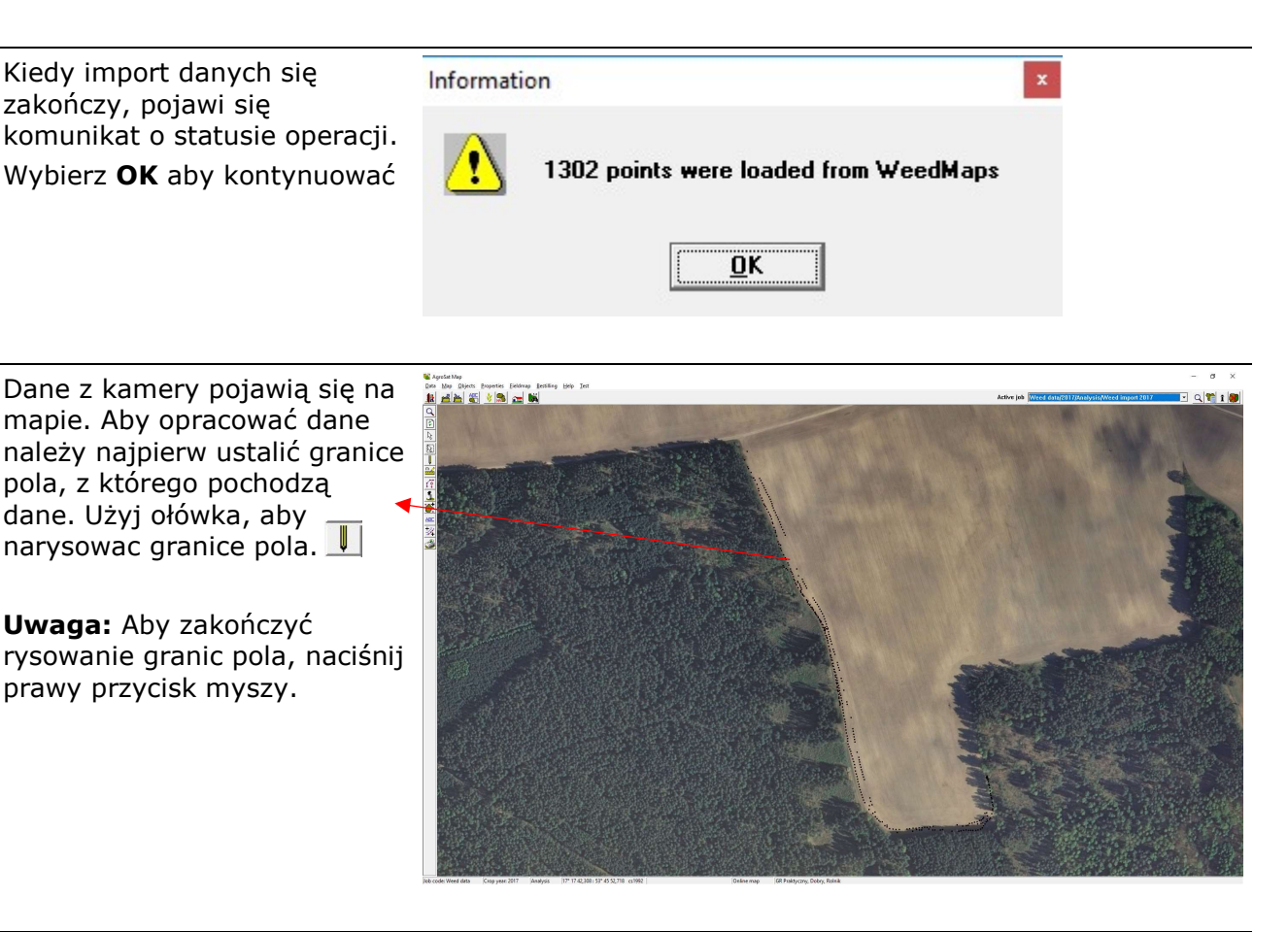

Aby rozpocząć opracowywanie danych, najpierw należy otworzyć menu **Informacja** o zadaniu – w prawym górnym rogu okna.

Wybierz zakładkę Analiza i zaznacz wiersz **WEED** jako aktywny

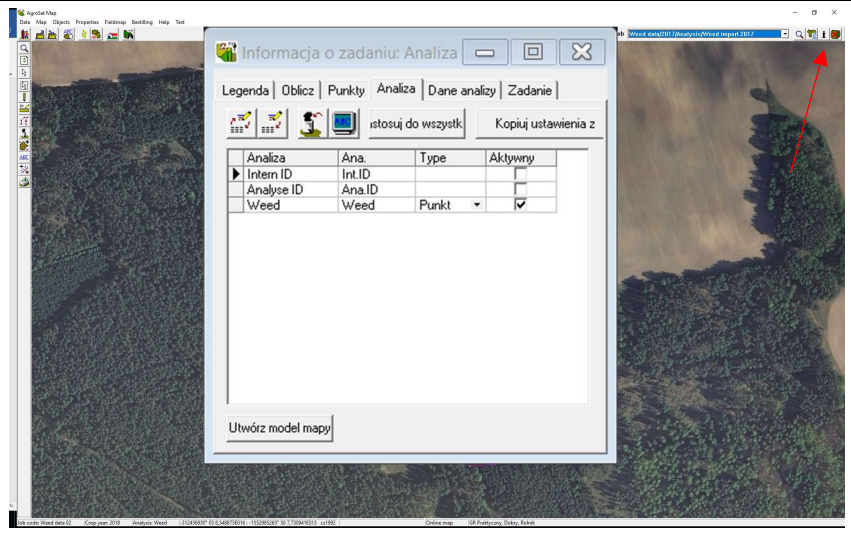

| Wybierz <b>Kopiuj ustawienia</b><br>z. i w koleinym oknie | 🎬 Informacja                          | o zadaniu      | : <mark>Anal</mark> iza | l       |                     | _            |   | $\times$ |
|-----------------------------------------------------------|---------------------------------------|----------------|-------------------------|---------|---------------------|--------------|---|----------|
| Standardowe Ustawienia, a                                 | Legenda Oblicz   f                    | Punkty Anali   | za Dane a               | analizy | Zadanie             |              |   |          |
| następnie z listy rozwijanej<br>wybierz                   | <u> </u>                              | istosuj        | do wszystk              | ŀ       | Kopiuj ustawienia z |              |   |          |
| "Weedmaps/WeedMaps"                                       | Analiza <ul> <li>Intern ID</li> </ul> | Ana.<br>Int.ID | Туре                    | A       | ktywny              |              |   |          |
| Wybierz <b>OK</b> aby                                     | Analyse ID<br>Weed                    | Ana.ID<br>Weed | Punkt                   | •       |                     |              |   |          |
| kontynuować.                                              |                                       |                | Kopiuj                  | usta    | wienia z            |              | × |          |
|                                                           |                                       |                | Kopiuj                  | ustawi  | enia z              |              |   | 1        |
|                                                           |                                       |                | Rodz                    | aj      | Standardowe ustawi  | ienia        | • |          |
|                                                           |                                       |                | Коріц                   | uj z    | Weedmaps/Settings   | for weedmaps | • |          |
|                                                           |                                       |                |                         |         | <u> </u>            | Anuluj       |   | 1        |
|                                                           | Utwórz model mapy                     | ,              | L                       | -       |                     |              |   |          |
| Deieuri eie eutenie env                                   | 1.32832/08                            |                |                         |         |                     | _            |   |          |
| utworzyć siatke dla wszystkich                            | Informacja                            |                |                         |         |                     | ×            |   |          |
| warstw analiz. Wybierz <b>Tak</b>                         | Czy t                                 | utworzyć si    | atkę dla v              | vszys   | stkich warstw anal  | iz?          |   |          |
|                                                           |                                       | <u>T</u> ak    |                         | !       | Nie                 |              |   |          |
|                                                           |                                       |                |                         |         |                     |              |   |          |

Mapa została przetworzona.

Aby zobaczyć kolory legendy, w menu **Informacja o** zadaniu wybierz **Legendę**, a następnie **Edytuj.** 

Jako rodzaj wybierz Standardowe ustawienia Jako grupę wybierz Analiza Jako nazwę wybierz WeedMaps

V

Zatwierdź

🐃 Informacja o zadaniu: Analiza  $\times$ \_ Legenda) Oblicz | Punkty | Analiza | Dane ang Х Kolory legendy WeedMaps (Standard) <u>E</u>dycja 🚹 📝 Od Do % Ogólna legenda 0.00 5,00 5,00 10,00 Rodzaj Standardowe ustawienia • 10,00 15,00 Analiza • 15,00 20,00 Grupa 20,00 25,00 Nazwa WeedMaps Ŧ 25,00 30,00 Dd Do 30,00 >>> ▶ 0.00 5.00 5.00 10.00 10.00 15.00 20.00 25.00 30.00 15.00 20.00 25.00 30.00 >>>

\_\_\_\_

| Aby zobaczyć przetworzone<br>dane z legendą dla<br>WeedMaps, wybierz zakładkę<br><b>Oblicz</b> , a następnie <b>Oblicz.</b> | Informacja o zadaniu: Analiza — Legenda Oblicz Punkty Analiza Dane analizy Zadanie Prozmiar komórki Wysoko 10  Szerokośc 10  Without a la la la la la la la la la la la la l                                                                                                    |                                      | × |
|----------------------------------------------------------------------------------------------------|----------------------------------------------------------------------------------------------------|--------------------------------------|---|
| Zatwierdź <b>OK,</b> aby utworzyć<br>siatkę dla aktywnej warstwy                                                            | Uzyji metodę stakti             Odległość            Odległość/zakrestow            Obliczanie współ (1 ÷)             C Średnia arytmetyczna             Najbliższa wartość             Ogółnie             Øgółnie             Øgółnie              Øgółnie </td <td>zadaniach analiz<br/>zadaniach analiz</td> <td>Z</td> | zadaniach analiz<br>zadaniach analiz | Z |

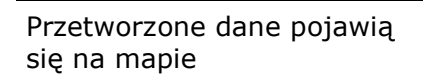

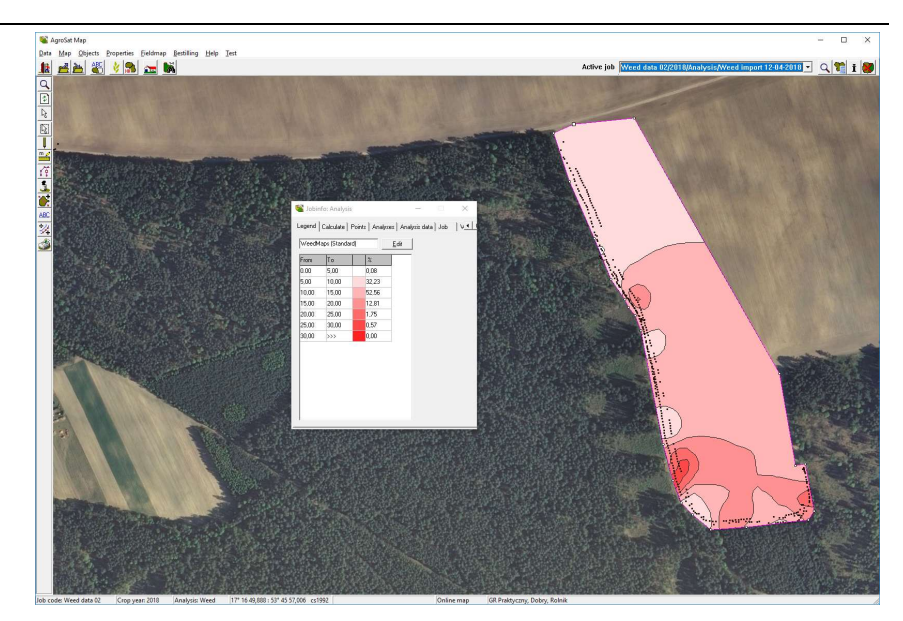

## Tworzenie mapy aplikacji

Aby utworzyć mapę aplikacji dla danych WeedMaps, należy utworzyć Zadanie aplikacji. Wybierz **Zadania**, a następnie **Utwórz** 

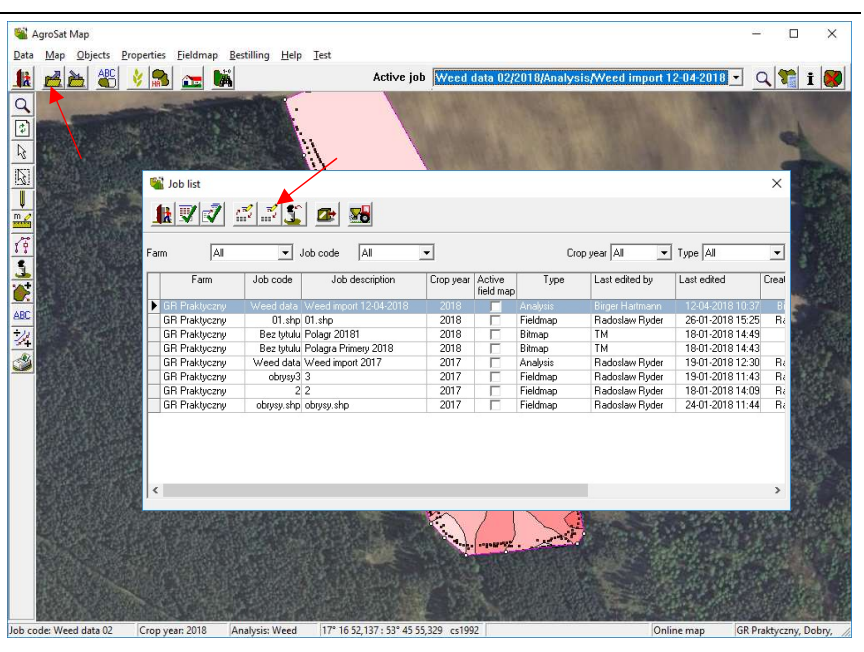

Na liście rozwijanej wybierz **Zadanie aplikacji**, a następnie **OK** 

| 📽 AgroSat Map                                                                                                    |                | 2                |                  | ×                                                                                                    |
|----------------------------------------------------------------------------------------------------|----------------|------------------|------------------|----------------------------------------------------------------------------------------------------|
| Data Map Objects Properties Fieldmap Bestilling Help Test                                                                                                    |                |                  |                  |                                                                                                    |
| 1 Active job Weed data 02/2018/Analysis/Wee                                                                                                    | d import       | 12-04-2018 💌     | a 📬 :            | i 💓                                                                                                    |
| 9                                                                                                    |                |                  |                  |                                                                                                    |
|                                                                                                    | and the second | A DECK           | 1                |                                                                                                    |
| Job list                                                                                                    |                |                  | ×                |                                                                                                    |
|                                                                                                    |                |                  |                  | der.                                                                                                    |
| Fam All Job code All + Cross user A                                                                                                    | <b></b> _      | Type All         |                  |                                                                                                    |
| Fam Job Utwórz X                                                                                                    | бу             | Last edited      | Creal            |                                                                                                    |
| GR Praktyczny Wee                                                                                                    | ann            | 12-04-2018 10:37 | B                |                                                                                                    |
| GB Praktuczny Be                                                                                                    | yder           | 26-01-2018 15:25 | H                |                                                                                                    |
| GR Praktyczny Be                                                                                                    |                | 18-01-2018 14:43 |                  |                                                                                                    |
| ABC GR Praktyczny Wee Zadapia aplikacji                                                                                                    | yder           | 19-01-2018 12:30 | Re S             |                                                                                                    |
| GR Praktyczny c                                                                                                    | yder           | 19-01-2018 11:43 | Re               |                                                                                                    |
| GR Praktyczny                                                                                                    | yder           | 18-01-2018 14:09 | Ra Ba            | 21.04                                                                                                    |
| GH Praklýczný obň                                                                                                    | yder           | 24-01-2018 11:44 | H H              |                                                                                                    |
|                                                                                                    |                |                  |                  |                                                                                                    |
| <                                                                                                    |                |                  | >                |                                                                                                    |
|                                                                                                    |                |                  |                  |                                                                                                    |
|                                                                                                    |                |                  |                  | e de la composition de la composition de la comp |
| and the second second se |                |                  |                  |                                                                                                    |
|                                                                                                    |                |                  |                  |                                                                                                    |
| 1 h - 1 W - 1 h - 02 C 2010 A - 1 - W - 1 - 172 10 52 107 532 45 55 320 - 1002                                                                                                    | 0.             | CD 0             | Collar College D | And and a second second                                                                                                    |

| W zakładce <b>Ogólne</b> wybierz<br>Gospodarstwo, rok zbiorów,<br>numer zadania (numer pola)<br>oraz wstaw opis.<br>Uwaga. Ważne jest, aby<br>wybrać właściwy numer pola<br>(numer zadania), ponieważ<br>program zastosuje granice<br>tego pola z mapy w<br>programie. | Utwórz zadanie       S         Ogólnie       Tło mapy       Zastosuj/informacja o produkcie         Gospodarstwo       GR AB nowe       Image: Comparison of the second second                                                                                         |
|----------------------------------------------------------------------------------------------------|----------------------------------------------------------------------------------------------------|
|                                                                                                    |                                                                                                    |
|                                                                                                    |                                                                                                    |
| W zakładce <b>Tło Mapy</b> wybierz<br>mapę, którą chcesz<br>zastosować do stworzenia<br>mapy aplikacji.<br>Zaznacz też pole <b>Użyj tła</b><br><b>mapy</b>                                                                                                    | Utwórz zadanie       Image: Comparison of the second second |
| W zakładce <b>Informacja o</b><br><b>sprzęcie/produkcie</b> wybierz<br>sprzęt, produkt, jednostkę<br>oraz standardową dawkę /ha.                                                                                                    | Utwórz zadanie 🔀 Ogólnie   Tło mapy Zastosuj/informacja o produkcie                                                                                                    |

Zatwierdź **OK** 

| wórz zadani       | е                  |                   | X    |
|-------------------|--------------------|-------------------|------|
| Ogólnie   Tło maj | oy Zastosuj/inform | nacja o produkcie | ]    |
| Wykonaj           | Oprysk             |                   | •    |
| Produkt           | Glifosat           |                   |      |
| Jednostka         |                    | Litr              | •    |
| Standardowa d     | awka/ha            |                   | 1.00 |
|                   | <u>0</u> K         | Anuluj            |      |

▼ Type Alle

Oprettet

•

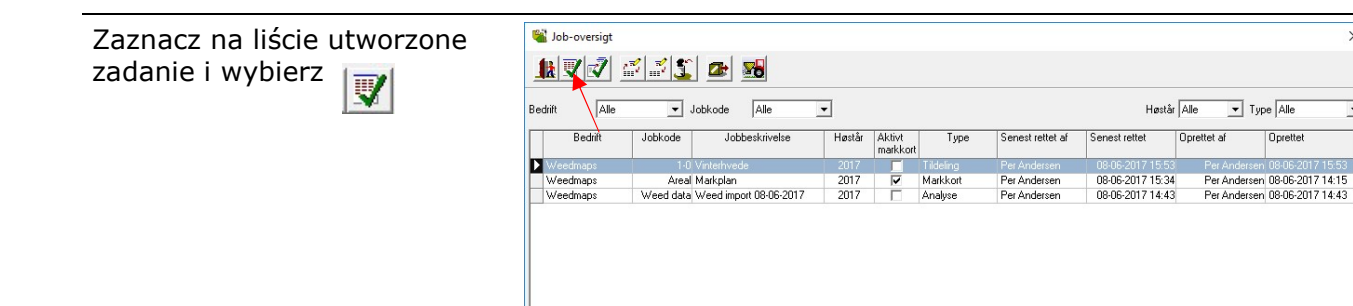

Zadanie jest gotowe do utworzenia mapy aplikacji.

W zakładce **Informacja** o zadaniu wybierz zakładkę Oblicz, a następnie Użyj klucz kalkulacji

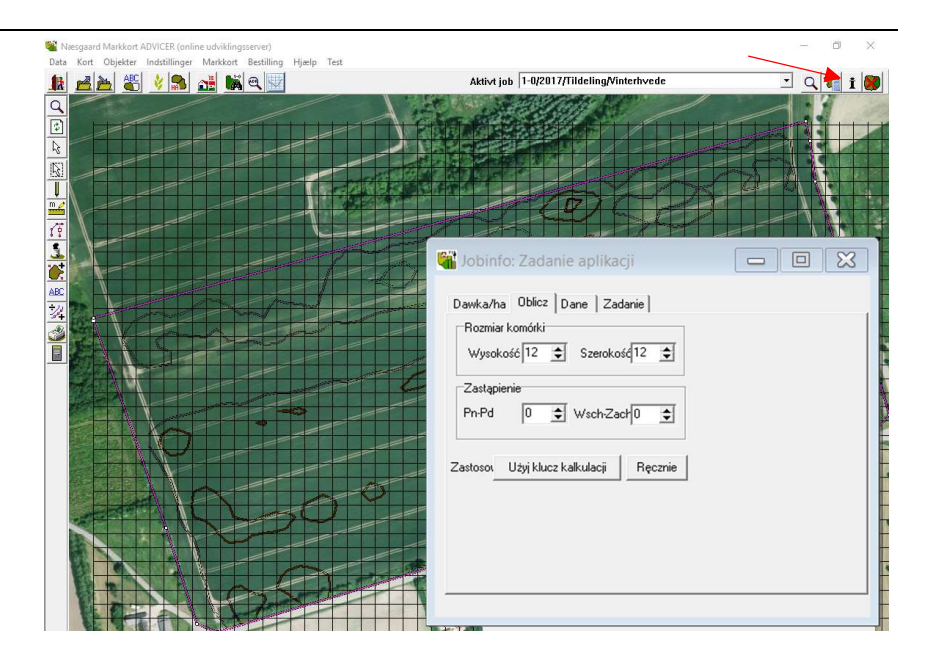

W oknie dialogowym wybierz  $\mathbf{\Sigma}$ legendę, której chcesz użyć: 🚹 🐺 🖃 🗂 Rodzaj: Standardowe ustawienia Ogólna legenda 🛛 Grupa: Wszystkie Standardowe ustawienia Rodzaj • Nazwa: Weedmaps Wszystkie Grupa • Jeśli chcesz zmienić tabelę Nazwa weedmaps color scale • konwersji, musisz utworzyć własną Dd Do Dawka/ha legendę. 6.00 ▶ 0.00 80.00 Wybierz legendę 🛒, aby 6.00 12.00 12.00 100.00 18.00 120.00 kontynuować tworzenie mapy 24.00 30.00 18.00 140.00 aplikacji. 24.00 160.00 30.00 200.00 >>>

Mapa aplikacji jest gotowa do zastosowania

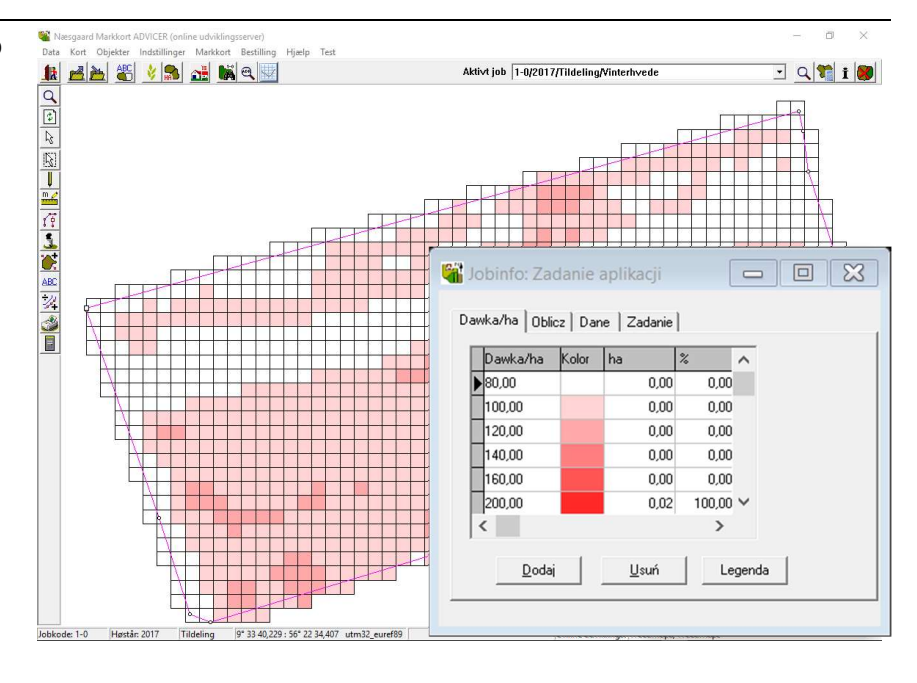

## Eksport mapy aplikacji

Przejdż do listy zadań i zaznacz zadanie, które chcesz eksportować. Wybierz ikonę

(wyślij dawki do maszyny).

Pliki są zapisywane w folderze C:\NSW\MAPS\Eksport

Format pliku to shape i składa sie z pięciu plików dla każdego zadania.

| drift Alle | <i>335</i> | Jobkode Alle           | •      |                    | -        |                  | Høstår           | Alle <b>T</b> yp | be Alle         |
|------------|------------|------------------------|--------|--------------------|----------|------------------|------------------|------------------|-----------------|
| Bedrift    | Jobkode    | Jobbeskrivelse         | Høstår | Aktivt<br>markkort | Туре     | Senest rettet af | Senest rettet    | Oprettet af      | Oprettet        |
| Weedmaps   |            |                        |        | Г                  |          |                  |                  |                  |                 |
| Weedmaps   | Areal      | Markplan               | 2017   | ~                  | Markkort | Per Andersen     | 09-06-2017 11:07 | Per Andersen     | 08-06-2017 14:1 |
| Weedmaps   | Weed data  | Weed import 08-06-2017 | 2017   |                    | Analyse  | Per Andersen     | 08-06-2017 14:43 | Per Andersen     | 08-06-2017 14:4 |
|            |            |                        |        |                    |          |                  |                  |                  |                 |